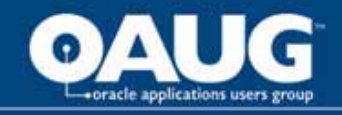

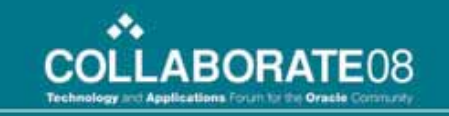

### How Learning and Talent Management Work Together

Kim Flannagan – Solution Consultant, USi

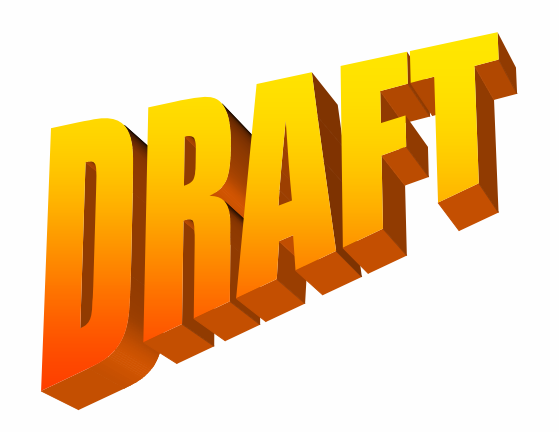

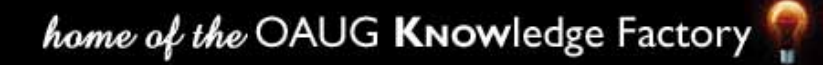

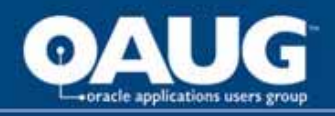

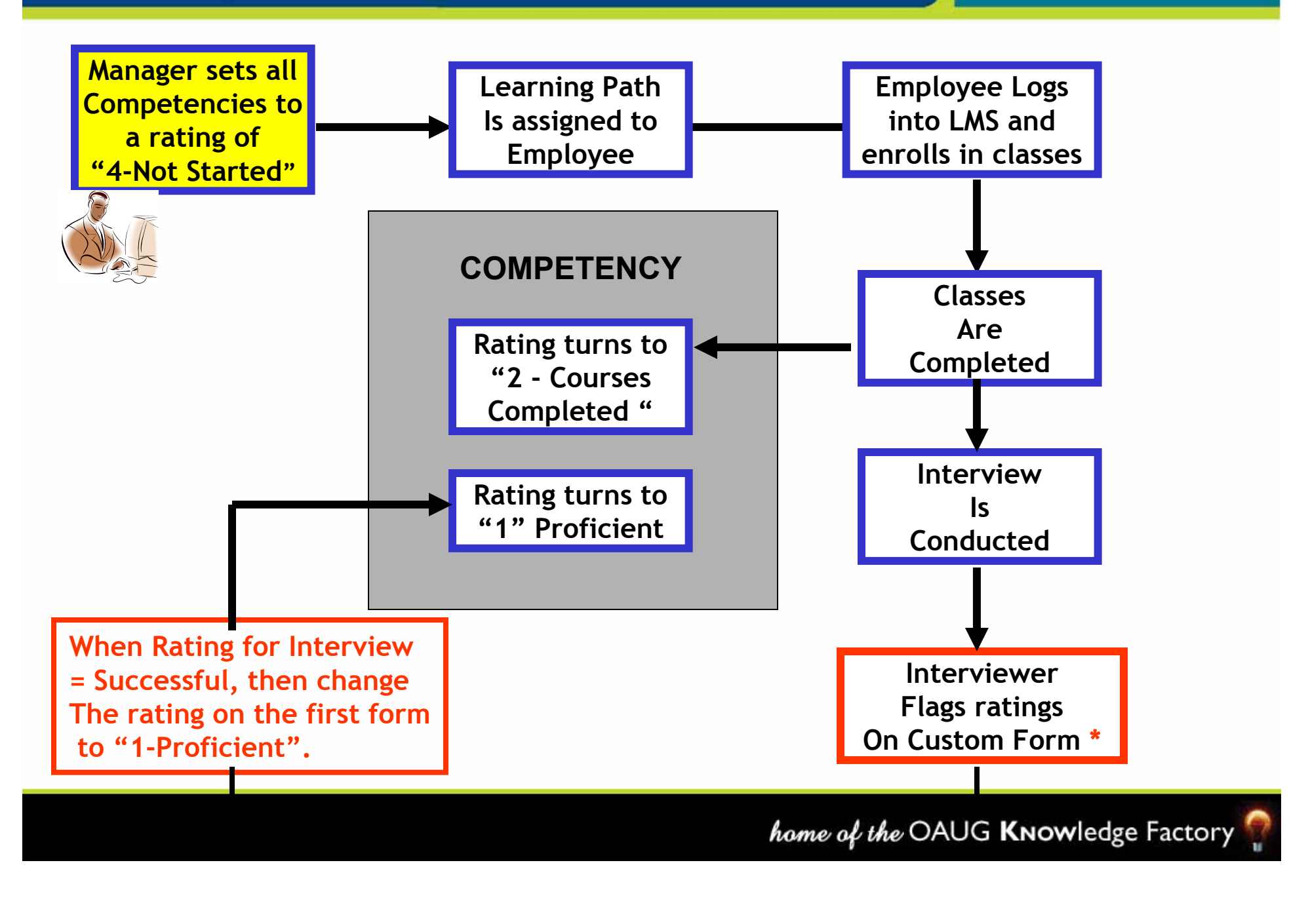

![](_page_2_Picture_0.jpeg)

| Employee Requests<br>Approval to Participate<br>In Certification<br>Process | Init<br>Th                          | Manager Approves<br>Request and<br>tiates an Assessment for<br>the EPC Project Manager<br>Certification | Manager logs<br>Into Self-Service<br>and Creates an<br>Assessment for<br>The Employee |
|-----------------------------------------------------------------------------|-------------------------------------|----------------------------------------------------------------------------------------------------|---------------------------------------------------------------------------------------|
| 11 Subject Areas:                                                           | <u>Courses (LMS)</u><br>Contracts L | Rating Scale<br>Not started                                                                             |                                                                                       |
| contracts                                                                   | Contracts II                        | In Progress                                                                                             | •                                                                                     |
|                                                                             | Contracts III                       | Classes Completed                                                                                       | Choose the                                                                            |
| Change Orders                                                               |                                     | Proficient                                                                                              | "EPC Project                                                                          |
| Engineering                                                                 |                                     |                                                                                                    | Certification"                                                                        |
| Procurement                                                                 |                                     |                                                                                                    | template                                                                              |
| Construction                                                                |                                     |                                                                                                    |                                                                                       |

In order to be certified, the candidate must achieve "Proficient" Rating in all 11 subject areas. Each subject area includes 3 Courses (set up in LMS) AS WELL AS one successful interview with the Subject Matter Expert (SME).

### **Manager Action: Initiate Certification Process**

| ORACLE                                                                                                    | Diagnostics Preferences Close Window                                                                                                    |
|----------------------------------------------------------------------------------------------------|----------------------------------------------------------------------------------------------------|
|                                                                                                    | Setup Details Overview Participants Review                                                                                                    |
| Create Standard Appraisal: Setup Details                                                                                                    |                                                                                                    |
|                                                                                                    | (Cancel) (Save as Draft) (Transfer to Appraisee) Step 1 of 4 Next)                                                                                                    |
| Employee Name <b>Boyle, Mrs.</b><br>Organization Email Address <u>LBOYLE</u>                                                                                           | Louise Employee Number 1874<br>Business Group Burns & McDonnell                                                                                                    |
| Enter the start and end dates for the period covered by the work at any stage, or you can delete the appraisal by clic you have done so.<br>* Indicates required field | e appraisal, and select an appraisal template. All other details are optional or defaulted. You can save your<br>king Cancel. Click Next to add further detail, but note that you cannot change the template or assignment once |
| Appraisal Purpose                                                                                                    |                                                                                                    |
| ★ Period Start Date                                                                                                    | 20-Jun-2007                                                                                                    |
|                                                                                                    | (example: 20-Jun-2007)                                                                                                    |
| * Period End Date                                                                                                    | 20-Jun-2007                                                                                                    |
| Template                                                                                                    |                                                                                                    |
| ∗ Appraisal Date                                                                                                    | 20-Jun-2007                                                                                                    |
| Next Appraisal Date                                                                                                    |                                                                                                    |
| Assignment Number                                                                                                    | 1874                                                                                                    |
| <b>≭</b> Main Appraiser                                                                                                    | Palmer, Mr. Blair D. (Blair) 🕺                                                                                                    |
|                                                                                                    | Cancel Save as Draft Transfer to Appraisee Step 1 of 4 Next                                                                                                    |
| Copyright 2000-2004 Oracle Corporation. All rights reserved.<br>About this Page                                                                                        | Diagnostics   Preferences   Close Window Privacy Statement                                                                                                    |
| Done                                                                                                    | Trusted sites                                                                                                    |
| 🛃 Start 🛛 🖾 Microsoft Excel - tem 🧭 6 Internet                                                                                                    | Explorer 🕞 Microsoft PowerPoint Address 100% 🖬 🖝 🔇 🎥 🛒 3:32 PM                                                                                                    |

### Manager Action: Set Proficiency ratings to 4- Not Started

| ORACLE                                                                                                    |                                                                                                    | Diagnostics Preferences                                             | Close Window                |
|----------------------------------------------------------------------------------------------------|----------------------------------------------------------------------------------------------------|---------------------------------------------------------------------|-----------------------------|
| Setup Details                                                                                                    | s Overview Participants Review                                                                                |                                                                     |                             |
| Create Standard Appraisal: Overview                                                                                                  |                                                                                                    |                                                                     |                             |
|                                                                                                    | Cancel Save as Draft Transfer to A                                                                            | ppraisee) Bac <u>k</u> Step 2 of                                    | 4 <u>Nex</u> t              |
| Effective Date 14-Feb-2007<br>Employee Name<br>Organization Email Address<br>Manager<br>Salary Basis<br>Exempt                       | Employee Numbo<br>Departmen<br>Jo<br>Salar                                                                    | er 1874<br>nt Corporate Human Resou<br>b ACC500.Accounting Man<br>y | irces<br>ager               |
| Competencies                                                                                                    |                                                                                                    |                                                                     |                             |
| Click Add Competencies to add the competencies against which to<br>Job Competencies to view competencies attached to the job. Clicki | measure performance and record your evaluation. If no<br>ng Delete removes the competency from this appraisal | competencies are displayed,<br>only.                                | click Default               |
| (Default Job Competencies) (Add Competencies)                                                                                        |                                                                                                    |                                                                     |                             |
| Competency Current Proficiency Level                                                                                                 | Proticiency Rating                                                                                            | Update Details                                                      |                             |
| Change Orders210                                                                                                    |                                                                                                    |                                                                     |                             |
| Construction2                                                                                                    | 1-Proficient                                                                                                  |                                                                     | Î                           |
| Contracts2,j                                                                                                    | 2-Courses Completed<br>3-In Progress                                                                          | D                                                                   | Î                           |
| Engineering2,                                                                                                    | 4-Not Started                                                                                                 | D                                                                   | Î                           |
| Procurement21                                                                                                    | ī,                                                                                                    | Ø                                                                   | Ĩ                           |
| <b>Objectives</b><br>Click Add Objective to create objectives against which you measure                                              | e performance.                                                                                                |                                                                     | v                           |
|                                                                                                    |                                                                                                    | 🕑 Trust                                                             | ed sites                    |
| 🛃 start 🛛 📓 Microsoft Excel - tem 🧔 6 Internet Explorer 🕞                                                                            | Microsoft PowerPoint                                                                                          | Address 100%                                                        | <ul> <li>S:32 PM</li> </ul> |

### Manager Action: Give FINAL Ratings

| ORACLE                                                                                                    |                                                                                                    | Diagnostics Home Logout Preferences                                                                               |
|----------------------------------------------------------------------------------------------------|----------------------------------------------------------------------------------------------------|----------------------------------------------------------------------------------------------------|
| <br>■, Confirmation                                                                                                    |                                                                                                    |                                                                                                    |
| Your changes have been saved.                                                                                                    |                                                                                                    |                                                                                                    |
| Main Appraiser Review                                                                                                    |                                                                                                    |                                                                                                    |
|                                                                                                    | (Transfer t                                                                                             | to Appraisee) (Edit Appraisal) (Give Final Ratings)                                                               |
| Effective Date 14-Feb-2007                                                                                                    |                                                                                                    | =                                                                                                    |
| Employee Name Boyle, Mrs. Louise                                                                                                    | E                                                                                                    | mployee Number 1874                                                                                               |
| Manager Palmer, Mr. Blair D. (Bla                                                                                                    | air)                                                                                                    | Job ACC500.Accounting Manager                                                                                     |
| Salary Basis Exempt                                                                                                    |                                                                                                    | Salary                                                                                                    |
| You can review what the appraisee and other participants have complet<br>tips to see details of competencies, objectives, or training courses. Clic<br>Appraisal to record your evaluations. Click Give Final Ratings to comple<br>Setup Details | ed, and you can update the basic detai<br>ck Transfer to Appraisee to send the ap<br>ete the appraisal. | ils, such as changing the main appraiser. Click the inline<br>praisal to the appraisee for completion. Click Edit |
| Setup Details                                                                                                    |                                                                                                    | (Update Setup Details)                                                                                            |
| Initiator Palmer, Mr. Bl                                                                                                    | lair D. (Blair)                                                                                         | Appraisal Purpose                                                                                                 |
| Period Start Date 20-Jun-2007                                                                                                    |                                                                                                    | Period End Date 20-Jun-2007                                                                                       |
| Template EPC PM CERT.<br>Appraisal Date 20-Jun-2007                                                                                                    | 2                                                                                                    | Main Appraiser Palmer, Mr. Blair D. (Blair)<br>Next Appraisal Date                                                |
|                                                                                                    |                                                                                                    | ······ #F                                                                                                    |
| Competencies                                                                                                    |                                                                                                    |                                                                                                    |
| Details Competency Current Proficiency Level                                                                                                    | Appraisee Proficiency Rating                                                                            | Main Appraiser Proficiency Rating                                                                                 |
| Show Change Orders2① 4-Not Started                                                                                                    | Ø                                                                                                    | 4-Not Started                                                                                                    |
| ► <u>Show</u> Construction2① 4-Not Started                                                                                                    | ø                                                                                                    | 4-Not Started                                                                                                    |
| Show Contracts21 4-Not Started                                                                                                    | <u>ن</u>                                                                                                | 4-Not Started                                                                                                    |
| Show/Engineering2 4-Not Started                                                                                                    | 0                                                                                                    | 4-Not Started                                                                                                    |
|                                                                                                    |                                                                                                    | 🕑 Trusted sites                                                                                                   |
| S Internet Explorer                                                                                                    | Microsoft PowerPoint                                                                                    | Address 100% 🛛 🏛 🏈 🎥 🕬 3:48 PM                                                                                    |

### Manager Action: Set Final Ratings to 4- Not Started

| ORACLE                                                                                          |                                          |                                       |                 | Diagnostics Home Logout Preferences               |
|-------------------------------------------------------------------------------------------------|------------------------------------------|---------------------------------------|-----------------|---------------------------------------------------|
| Give Final Ratings: Main Ap                                                                     | praiser                                  |                                       |                 |                                                   |
|                                                                                                 |                                          |                                       |                 | Cancel Save as Draft Continue                     |
| Effective Date 14-Feb-2007                                                                      |                                          |                                       |                 |                                                   |
| Employee<br>Organization Email Ad                                                               | Name Boyle, Mrs. Louise<br>ddress LBOYLE |                                       | Employee<br>Dep | Number 1874<br>partment Corporate Human Resources |
| й<br>Ма                                                                                         | anager Palmer, Mr. Blair D. (Blai        | ir)                                   |                 | Job ACC500.Accounting Manager                     |
| Salary                                                                                          | Basis Exempt                             |                                       |                 | Salary                                            |
| <ul> <li>Record the final rating details, includi<br/>final ratings, click Continue.</li> </ul> | ing the competency ratings, overall i    | ratings, advancement potential, and   | any additio     | onal comments. Once you have completed the        |
| Competency Ratings                                                                              |                                          |                                       |                 |                                                   |
| Record your competency ratings.                                                                 | To view the competency details be        | fore you record a new score, click tl | he tip icon.    | Click Show to view all participants' ratings.     |
| Details Competency                                                                              | Current Proficiency Level                | New Proficiency Level                 | Score           |                                                   |
| ▶ <u>Show</u> Change Orders2 <u></u>                                                            | 4-Not Started                            | 4-Not Started                         | 0               |                                                   |
| ▶ <u>Show</u> Construction2 <u></u>                                                             | 4-Not Started                            | 4-Not Started 🔽 🗾                     | O               |                                                   |
| ▶ <u>Show</u> Contracts2 <u></u>                                                                | 4-Not Started                            | 4-Not Started 🔽 🖸                     | 0               |                                                   |
| ▶ <u>Show</u> Engineering2 <u></u>                                                              | 4-Not Started                            | 4-Not Started 🔽 🗾                     | O               |                                                   |
| ▶ <u>Show</u> Procurement2 <u>∫</u> )                                                           | 4-Not Started                            | 4-Not Started 🔽 🕥                     | O               |                                                   |
| Overall Competency Informatio                                                                   | 'n                                       |                                       |                 | -                                                 |
| Add any overall comments ab                                                                     | out the appraisee's competency per       | formance.                             |                 |                                                   |
| lotal Si<br>Comm                                                                                | core                                     |                                       |                 |                                                   |
| Comm                                                                                            | cinto                                    |                                       |                 |                                                   |
|                                                                                                 |                                          |                                       |                 |                                                   |
| 8                                                                                               |                                          |                                       |                 | Trusted sites                                     |
| 🥙 start 🛛 🛛 Microsoft Excel - te                                                                | m 🧭 5 Internet Explorer 🗸 🗸              | 🖲 Microsoft PowerPoint                |                 | Address 100% 🚛 🔇 🚼 🛒 3:49 PM                      |

### **Gets sent for approval**

| Address 🕘 http://la1007.oracleads.com/OA_HTM                                               | IL/OA.jsp?page=/oracle,                         | apps/per/selfservic                     | e/appraisals/webui/MAFina          | lRatingsRevPG&_ri=80  | 00&OAFunc=HR_STAND      | ARD_APPRAIS              | 🞽 🔁 Go 🛛 Lir     | nks "             |
|--------------------------------------------------------------------------------------------|-------------------------------------------------|-----------------------------------------|------------------------------------|-----------------------|-------------------------|--------------------------|------------------|-------------------|
|                                                                                            | 🖗 🍪 👻 RS 👻                                      | 🥩 👻 🔂 Book                              | marks 🔻 🔁 Popups okay              | 😽 Check 👻 🐔           | AutoLink 👻 📔 AutoFi     | 🛛 🔒 Send to 🗸            | • 🖉 🔘 Setti      | ings <del>v</del> |
| ORACLE                                                                                     |                                                 |                                         |                                    |                       | Diagnos                 | <u>tics Home Lo</u>      | oqout Preference | <u>is</u>         |
| ■ Confirmation                                                                             |                                                 |                                         |                                    |                       |                         |                          |                  | í I               |
| You have submitted the appraisal for                                                       | approval.                                       |                                         |                                    |                       |                         |                          |                  |                   |
| Manager Appraisals                                                                         |                                                 |                                         |                                    |                       |                         |                          |                  | _                 |
| This table displays all appraisals that you<br>click Go. You can also select individual ap | have not yet submit<br>opraisals for update     | ted. To create a<br>or deletion, if per | new appraisal select a<br>rmitted. | in appraisal type fr  | om the Create list an   | id <mark>View Oth</mark> | er Appraisals    | )                 |
| Appraisals To Be Submitted                                                                 |                                                 |                                         |                                    |                       |                         |                          |                  |                   |
| This table displays all appraisals that y                                                  | you have not yet sub<br>ar deletion, if permitt | mitted. To creat                        | e a new appraisal sele             | ct an appraisal typ   | e from the Create lis   | t and click G            | o. You can also  | )                 |
| select individual appraisais for update                                                    | or deletion, it permit                          | eu.                                     |                                    |                       | Create Stand            | dard Appraisa            | il 🔽 Go          |                   |
| Appraisee Appraisal Date 3                                                                 | 7 Туре                                          | Main Appr                               | aiser                              | Status                | Details                 | Update                   | Delete           |                   |
| Barker, Bob 20-Jun-2007                                                                    |                                                 | Palmer, Mr.                             | . Blair D. (Blair)                 | Planne                | b 📰                     | 0                        | Î                |                   |
| Approicale as Participant                                                                  |                                                 |                                         |                                    |                       |                         |                          |                  |                   |
| You can view and (if permitted) update                                                     | appraisals in which                             | you are participa                       | ating. To view existing            | appraisals, select    | Completed, In Progre    | ess, or All an           | d click Go.      | - 🔳               |
| View In Progress 🖌 🔽 🖸                                                                     |                                                 |                                         |                                    |                       |                         | ·                        |                  |                   |
|                                                                                            |                                                 |                                         |                                    |                       | S Previous              | s 1-10 💌                 | <u>Next 10</u>   |                   |
| Initiator Appraisee                                                                        | Appraisal Date 🗸                                | Status                                  | Main Appraiser                     | Participation<br>Type | Participation<br>Status | Details App              | raise Delete     |                   |
| Palmer, Mr. Blair D. Boyle, Mrs.<br>(Blair) Louise                                         | 20-Jun-2007                                     | Pending<br>Approval                     | Palmer, Mr. Blair D.<br>(Blair)    | Main Appraiser        | Open                    | 6                        | 2 Î              |                   |
| Palmer, Mr. Blair D. Aafjes, Mr. Bert<br>(Blair)                                           | B 16-Jun-2007                                   | Ongoing                                 | Palmer, Mr. Blair D.<br>(Blair)    | Main Appraiser        | Open                    |                          | 1                |                   |
| Palmer, Mr. Blair D. Deneroff, Brian (Blair)                                               | 15-Jun-2007                                     | Pending<br>Approval                     | Palmer, Mr. Blair D.<br>(Blair)    | Main Appraiser        | Open                    | <b>E</b> 6               | 2 Î              |                   |
| Palmer, Mr. Blair D. Foley, Janet                                                          | 15-Jun-2007                                     | Transferred                             | Palmer, Mr. Blair D.               | Main Appraiser        | Open                    |                          | ∥ 💼              | ~                 |
| E Done                                                                                     |                                                 |                                         |                                    |                       |                         | <b>O</b> T               | rusted sites     |                   |
| Start Microsoft Excel - tem                                                                | 🖉 5 Internet Expl                               | orer 🚽 💽 Mi                             | icrosoft PowerPoint                |                       | Address                 | 100% 📔 🖀                 |                  | 49 PM             |

# Once courses are completed, the proficiency rating gets automatically moved

|                                                                                                    | Self-Service                                                                                  |                                                                                                    | <u>Diagnostics</u> <u>Home</u> Logo                                 | ut Preferences    |
|----------------------------------------------------------------------------------------------------|-----------------------------------------------------------------------------------------------|----------------------------------------------------------------------------------------------------|---------------------------------------------------------------------|-------------------|
| Setup Details Overview Participants Review                                                                        |                                                                                               |                                                                                                    |                                                                     |                   |
| Update Standard Appraisal:                                                                                        | Overview                                                                                      | Cancel Save as Draft Transfer to App                                                                              | raisee) (Bac <u>k</u> ) Step 2 o                                    | f 4 Ne <u>x</u> t |
| Effective Date 27-Feb-2007<br>Employee<br>Organization Email Ac<br>Ma<br>Salary                                   | Name Barker, Bob<br>ddress <u>BBARKER</u><br>anager Palmer, Mr. Blair D. (Bla<br>Basis Exempt | Employee Number<br>Department<br>Job<br>Salary                                                                    | 1882<br>Finance, Vision<br>ACC400.Accountant<br>42,000.00 US dollar |                   |
| Competencies<br>Click Add Competencies to add ti<br>Job Competencies to view compe<br>Default Job Competencies) ( | he competencies against which to<br>tencies attached to the job. Clickin<br>Add Competencies  | measure performance and record your evaluation. If no c<br>ng Delete removes the competency from this appraisal o | ompetencies are displayed<br>nly.                                   | , click Default   |
| Competency C                                                                                                    | Current Proficiency Level                                                                     | Proficiency Rating                                                                                                | Update Details                                                      | Delete            |
| Change Orders2,🗊                                                                                                  |                                                                                               | 2-Courses Completed 💙 🗊                                                                                           |                                                                     | Î                 |
| Construction2,1                                                                                                   |                                                                                               | 2-Courses Completed 💙 🗊                                                                                           | 0                                                                   | Î                 |
| Contracts2,0                                                                                                    |                                                                                               | 2-Courses Completed 💙 🗊                                                                                           | Ø                                                                   | Ĩ                 |
| Engineering2,                                                                                                    |                                                                                               | 2-Courses Completed 💙 🗊                                                                                           | Ø                                                                   | Ĩ                 |
| Procurement2                                                                                                    |                                                                                               | 2-Courses Completed 🗸 🗊                                                                                           | Competencies                                                        | Û                 |
| Objectives                                                                                                    | ··· · · · · · · · · · · · · · · · · ·                                                         |                                                                                                    |                                                                     |                   |
| §                                                                                                    |                                                                                               |                                                                                                    | 🕘 Trus                                                              | ted sites         |
| start // Cracle Self-Service                                                                                      | 🏠 Burns & McDonnell 🛛 💡                                                                       | 🖞 Custom_Form_Mock 🏾 🐏 Burns&MCDonnell_E Addr                                                                     | ess 🚺 100% 🖡 🗲 🔇 🙋                                                  | 9:29              |

# Interviewer logs in after conducting the interview to put in the ratings.

| ORACLE <sup>®</sup> Manager Self-Service                                                                                                    |                                                                                                    |
|----------------------------------------------------------------------------------------------------|----------------------------------------------------------------------------------------------------|
|                                                                                                    | Diagnostics Home Logout Preferences                                                                                                    |
|                                                                                                    | Setup Details Overview Participants Review                                                                                                    |
| Update Standard Appraisal: Setup Details                                                                                                    |                                                                                                    |
|                                                                                                    | Cancel Save as Draft Transfer to Appraisee Step 1 of 4 Next                                                                                                    |
| Employee Name Barker, Bob<br>Organization Email Address <u>BBARKER</u>                                                                                                    | Employee Number 1882<br>Business Group Burns & McDonnell                                                                                                    |
| Enter the start and end dates for the period covered by the<br>work at any stage, or you can delete the appraisal by clic!<br>you have done so.<br>* Indicates required field | e appraisal, and select an appraisal template. All other details are optional or defaulted. You can save your<br>king Cancel. Click Next to add further detail, but note that you cannot change the template or assignment once |
| Appraisal Purpose                                                                                                    | ✓                                                                                                    |
| ★ Period Start Date                                                                                                    | 20-Jun-2007                                                                                                    |
|                                                                                                    | (example: 21-Jun-2007)                                                                                                    |
| * Period End Date                                                                                                    |                                                                                                    |
| l emplate                                                                                                    |                                                                                                    |
| * Appraisal Date                                                                                                    | 20-Jun-2007                                                                                                    |
| Next Appraisal Date                                                                                                    |                                                                                                    |
| Assignment Number                                                                                                    | 1882                                                                                                    |
| ★ Main Appraiser                                                                                                    | Palmer, Mr. Blair D. (Blair) 🚿                                                                                                    |
|                                                                                                    | (Cancel) (Save as Draft) (Transfer to Appraisee) Step 1 of 4 Next )                                                                                                    |
|                                                                                                    |                                                                                                    |
| Copyright 2000-2004 Oracle Corporation. All rights reserved.                                                                                                    |                                                                                                    |
| E Done                                                                                                    | 🖉 Trusted sites                                                                                                    |
| 🛃 start 🛛 🚳 Oracle Self-Service 🖾 Burns & McDo                                                                                                    | onnell 📲 Custom_Form_Mock 🏽 Burns&MCDonnell_E Address 🛛 100% 🖉 🗲 🔇 🖉 😭 🛒 🏹 9:32 AM                                                                                                    |

![](_page_10_Picture_0.jpeg)

Manager Self Service Responsibility > Appraisals> New> Second Step

|                                 | Self-Service                                  |                                                 | <u>Diagnostics</u> <u>Home</u> Loo | gout Preferences   | <b>^</b> |
|---------------------------------|-----------------------------------------------|-------------------------------------------------|------------------------------------|--------------------|----------|
|                                 |                                               |                                                 |                                    |                    |          |
|                                 |                                               |                                                 |                                    |                    |          |
|                                 | Setup Details Over                            | rview Participants Review                       |                                    |                    |          |
| Create Standard Appraisal:      | Overview                                      |                                                 |                                    |                    |          |
|                                 | (                                             | Cancel Save as Draft Transfer to Ap             | praisee) (Bac <u>k</u> Step 2      | of 4 Ne <u>x</u> t |          |
| Effective Date 01-Jun-2000      |                                               |                                                 | 4050                               |                    | =        |
| Employe<br>Orαanization Email A | e Name Aatjes, Mr. Bert B<br>Address          | Employee Number<br>Department                   | Corporate Human Res                | ources             |          |
| <u>5</u>                        | Aanager Palmer, Mr. Blair D. (Blair)          | Job                                             | CON600.Consultant                  |                    |          |
| Salar                           | y Basis Exempt                                | Salary                                          |                                    |                    |          |
| Competencies                    |                                               |                                                 |                                    |                    |          |
| Click Add Competencies to add   | the competencies against which to measur      | e performance and record your evaluation. If no | competencies are displaye          | d, click Default   |          |
| Job Competencies to view comp   | petencies attached to the job. Clicking Delet | e removes the competency from this appraisal o  | inly.                              |                    |          |
| (Default Job Competencies)      | Add Competencies                              |                                                 |                                    |                    |          |
| Competency                      | Current Proficiency Level                     | Proficiency Rating                              | Update Details                     | Delete             |          |
| Contracts 🕕                     |                                               | <b></b>                                         | 0                                  | Î                  |          |
| Change Orders 🧾                 |                                               |                                                 | Ø                                  | Û                  |          |
| Procurement                     |                                               |                                                 | Ø                                  | Û                  |          |
| Engineering,                    |                                               |                                                 | 0                                  | Ĩ                  |          |
| Construction                    |                                               | i v                                             |                                    | Ĩ                  |          |
| Objectives                      |                                               | Ne                                              | ew link                            |                    | ~        |
| ど Done                          |                                               |                                                 |                                    | usted sites        |          |

From this screen we would like to have a link to a custom form ->

![](_page_11_Picture_0.jpeg)

![](_page_11_Picture_1.jpeg)

|                                                | Self-Service                                                                                                    |                           |                                                                | <u>Diagnostics</u> <u>Home</u> [          | Logout Preferences   | >   |
|------------------------------------------------|----------------------------------------------------------------------------------------------------|---------------------------|----------------------------------------------------------------|-------------------------------------------|----------------------|-----|
| We would change the<br>Name here to say        | setup Details Overview                                                                                              | v Participants Review     |                                                                |                                           |                      |     |
| Create Standard Appraisal:                     | Overview                                                                                                    |                           |                                                                |                                           |                      |     |
| Additional Qualifica                           | ations Update                                                                                                    | ncel) (Save as Draft) (   | Transfer to Apprais                                            | ee) (Bac <u>k</u> Step                    | 2 of 4 Ne <u>x</u> t |     |
| Employed<br>Organization Email A<br>M<br>Salar | e Name <b>Aafjes, Mr. Bert B</b><br>Address<br>1anager <b>Palmer, Mr. Blair D. (Blair)</b><br>y Basis <b>Exempt</b> | E                         | mployee Number <b>12!</b><br>Department Co<br>Job CO<br>Salary | 56<br>rporate Human Ro<br>N600.Consultant | esources             | III |
| Competencies                                   |                                                                                                    |                           |                                                                |                                           |                      |     |
| Click Add Competencies to add                  | the competencies against which to measure pe                                                                        | rformance and record your | On the Job                                                     | tencies are displa                        | yed, click Default   |     |
| Job Competencies to view comp                  | etencies attached to the job. Clicking Delete re                                                                    | m Interview               | Training                                                       |                                           |                      |     |
| (Default Job Competencies)                     | (Add Competencies)                                                                                                  | IIIterview                |                                                                |                                           |                      |     |
| Competency                                     | Current Proficiency Level                                                                                           | Proficiency Rating        | Detine                                                         | Update Details                            | Delete               |     |
| Contracts ji                                   |                                                                                                    | <u> </u>                  | Rating                                                         | IS 🥖                                      | Ŵ                    |     |
| Change Orders 🧊                                |                                                                                                    | i, 🗸                      | scale                                                          | Ø                                         | Î                    |     |
| Procurement                                    |                                                                                                    | •                         |                                                                | Ø                                         | Î                    |     |
| Engineering,                                   |                                                                                                    | i vi                      |                                                                | Ø                                         | Û                    |     |
| Construction                                   |                                                                                                    | i vi                      |                                                                | Ø                                         | Û                    |     |
| Ohiostiuse                                     |                                                                                                    |                           |                                                                |                                           | ,                    |     |
|                                                | ·                                                                                                    |                           |                                                                |                                           |                      | ~   |
| 🕙 Done                                         |                                                                                                    |                           |                                                                |                                           | Trusted sites        |     |

We would like to have the same competency column come up on the custom Form, but have two dropdowns – one for "On the Job Training" and one for "Interview". There should be a drop down list for each competency and for each

home of the OAUG KNOWledge Factory

![](_page_12_Picture_0.jpeg)

![](_page_12_Picture_1.jpeg)

| ORACLE                                                                         |                                                                                            |                                                                      | Diagnostics Preferences              | Close Window   |
|--------------------------------------------------------------------------------|--------------------------------------------------------------------------------------------|----------------------------------------------------------------------|--------------------------------------|----------------|
| Custom F                                                                       | orm                                                                                        | view Participants Review                                             |                                      |                |
| Create Standard Appraisal:                                                     | Overview                                                                                   |                                                                      |                                      |                |
| Effective Date 27-Feb-2007                                                     | e Name - Barker Bob                                                                        | Cancel Save as Draft (Transfer to Appr                               | aisee) (Bac <u>k</u> Step 2 of .     | 4 <u>Nex</u> t |
| Organization Email A<br>N<br>Salar                                             | Address <u>BBARKER</u><br>fanager Palmer, Mr. Blair D. (Blair)<br>y Basis Exempt           | Department<br>Job<br>Salary                                          | Finance, Vision<br>ACC400.Accountant |                |
| Competencies<br>Click Add Competencies to add<br>Job Competencies to view comp | the competencies against which to measure<br>etencies attached to the job. Clicking Delete | e performance and record your evaluation. If no co<br>e re Interview | mpetencies are displayed,<br>y.      | click Default  |
| Competency                                                                     | Current Proficiency Level                                                                  | Proficiency Rating                                                   | Update Details                       | Delete         |
| Change Orders2,🗊                                                               |                                                                                            |                                                                      | D                                    | Î              |
| Construction2                                                                  |                                                                                            | 1-Proficient                                                         | 0                                    | Î              |
| Contracts2,                                                                    |                                                                                            | 2-Courses Complete<br>3-In Progress<br>4-Not Started                 | scale will s                         | show           |
| Engineering2,                                                                  |                                                                                            |                                                                      |                                      |                |
| Procurement2 <sub>0</sub>                                                      |                                                                                            |                                                                      |                                      | Î              |
| Objectives<br>Click Add Objective to create ob                                 | jectives against which you measure perform                                                 | ance.                                                                |                                      |                |

I'll create a new rating scale that will have 2 ratings available:

"Interview Success" and "Interview Failed". Once the proficiency is set and saved To "Interview Success", then automatically change the proficiency rating on the first

![](_page_13_Picture_0.jpeg)

![](_page_13_Picture_1.jpeg)

#### For On the Job Training

| ORACLE' Manager Self-Service                                                                                                    |                                                                                     | <u>Diagnostics</u> <u>Home</u> L                                                                                         | oqout Preferences               |  |  |  |
|----------------------------------------------------------------------------------------------------|-------------------------------------------------------------------------------------|----------------------------------------------------------------------------------------------------|---------------------------------|--|--|--|
| Setup Details Overview Participants Review                                                                                                    |                                                                                     |                                                                                                    |                                 |  |  |  |
| Create Standard Appraisal: Overview                                                                                                    |                                                                                     |                                                                                                    |                                 |  |  |  |
| Effective Date 01-Jun-2000<br>Employee Name Aafjes, Mr. Bert B<br>Organization Email Address<br>Manager Palmer, Mr. Blair D. (Bla<br>Salary Basis Exempt | ( <u>Cancel</u> ) ( <u>Save as Draft</u> ) ( <u>Tra</u><br>Empl<br>air)             | ansfer to Appraisee) (Back Step:<br>oyee Number 1256<br>Department Corporate Human Re<br>Job CON600.Consultant<br>Salary | 2 of 4 <u>Next</u> )<br>sources |  |  |  |
| Competencies<br>Click Add Competencies to add the competencies against which to<br>Job Competencies to view competencies attached to the job. Clickii    | measure performance and record your eva<br>ng Delete removes the competency from th | On the Job<br>training                                                                                                   | red, click Default              |  |  |  |
| Competency Current Proficiency Level                                                                                                    | Proficiency Rating                                                                  | Proficioncy Dating tails                                                                                                 | Delete                          |  |  |  |
| Contracts                                                                                                    |                                                                                     |                                                                                                    | Î                               |  |  |  |
| Change Orders                                                                                                    | 1-Proficient                                                                        | × (i)                                                                                                    | Î                               |  |  |  |
| Procurement                                                                                                    | 2-In Progress                                                                       |                                                                                                    | Î                               |  |  |  |
| Engineering                                                                                                    |                                                                                     |                                                                                                    | Û                               |  |  |  |
| Construction                                                                                                    |                                                                                     |                                                                                                    | Û                               |  |  |  |
| Objectives                                                                                                    |                                                                                     | لغار 💌                                                                                                    |                                 |  |  |  |

I'll create a new rating scale that will have 2 actions available: "In Process " and "Completed". Once the proficiency is set and saved To "Completed", then automatically change the proficiency rating on the first

![](_page_14_Picture_0.jpeg)

| Description    |                                  | ale Type Proficiency                       |          |  |  |
|----------------|----------------------------------|--------------------------------------------|----------|--|--|
|                | □ <u>D</u> efault Rating Scale   | □ <u>G</u> lobal                           | [ 🗌 ]    |  |  |
| vels           |                                  |                                            |          |  |  |
| Level          | Name                             |                                            |          |  |  |
| I              | Proficient                       |                                            |          |  |  |
| 2              | Courses Completed                |                                            |          |  |  |
| 3              | In Progress                      |                                            |          |  |  |
| L [            | Not Started                      |                                            |          |  |  |
|                |                                  |                                            |          |  |  |
| ehavioral Indi | cator                            |                                            |          |  |  |
| dicates that   | both Training Courses AND the Ir | nterview with the Subject Matter Expert ha | ive been |  |  |
| mpleted su     | ccessfully.                      |                                            |          |  |  |
|                |                                  |                                            |          |  |  |

home of the OAUG KNOWledge Factory 💡

![](_page_15_Picture_0.jpeg)

HE SHARE

#### home of the OAUG KNOWledge Factory

![](_page_16_Picture_0.jpeg)

| Ocompetence Types                        | ×π× .                                        |  |  |
|------------------------------------------|----------------------------------------------|--|--|
|                                          |                                              |  |  |
| Competence Type Burns & McDonnell EPC PM | Burns & McDonnell EPC PM Certz               |  |  |
|                                          | d d                                          |  |  |
| Competence                               |                                              |  |  |
| Change Orders2                           |                                              |  |  |
| Construction2                            | QK Cancel Search                             |  |  |
| Contracts2                               | 2. Competencies                              |  |  |
| Engineering2                             | → 3. Assessment Templates                    |  |  |
| Procurement2                             | 4. Appraisal Templates<br>5. Man Carper Path |  |  |
|                                          | 6. People - Enter and Maintain               |  |  |
|                                          | 7. Competence Requirements                   |  |  |
|                                          | 8. Rating Scales                             |  |  |
|                                          |                                              |  |  |
| - Mass monitation exenange: Mix          |                                              |  |  |
| - Other Definitions                      |                                              |  |  |
| l ookun Tables                           |                                              |  |  |
| Special Information Types                |                                              |  |  |
| Table Structure                          |                                              |  |  |
| Table Values                             |                                              |  |  |
| US Cities                                |                                              |  |  |
|                                          |                                              |  |  |
|                                          |                                              |  |  |
|                                          |                                              |  |  |

home of the OAUG KNOWledge Factory 💡

![](_page_17_Picture_0.jpeg)

| Assessment Template |                | **************** | >>>>>>>>>>>>>>>>>>>>>>>>>>>>>>>>>>>>> |  |  |  |  |
|---------------------|----------------|------------------|---------------------------------------|--|--|--|--|
|                     |                |                  | Dates                                 |  |  |  |  |
| Name 🖪              | PC PM CERT2    | 🗆 ļn Use         | From                                  |  |  |  |  |
| Description         |                |                  | 20-JUN-2007                           |  |  |  |  |
| Instructions        |                |                  | То                                    |  |  |  |  |
| Rating Scale        |                |                  |                                       |  |  |  |  |
| Ту                  | pe Proficiency |                  |                                       |  |  |  |  |
|                     |                |                  | Performance Scale                     |  |  |  |  |
| Performance Sca     | ale            |                  |                                       |  |  |  |  |
| Common              | to             |                  |                                       |  |  |  |  |
| Commen              |                |                  |                                       |  |  |  |  |
|                     |                |                  | (Weighting Scale)                     |  |  |  |  |
| Weighting Sca       | ale            | ]                |                                       |  |  |  |  |
| Commen              | its            |                  |                                       |  |  |  |  |
| C SIMILO            |                |                  |                                       |  |  |  |  |
|                     |                |                  |                                       |  |  |  |  |
| Total Sco           | ore            | [ [ ] ]          | Competencies                          |  |  |  |  |
|                     |                |                  |                                       |  |  |  |  |
|                     |                |                  |                                       |  |  |  |  |

home of the OAUG KNOWledge Factory

![](_page_18_Picture_0.jpeg)

![](_page_18_Picture_1.jpeg)

home of the OAUG KNOWledge Factory

ess Process Flow for I

MALL G

![](_page_19_Figure_1.jpeg)

COLD BORATE08

![](_page_20_Picture_0.jpeg)

![](_page_20_Figure_1.jpeg)

COLDIBORATE

![](_page_21_Picture_0.jpeg)

![](_page_21_Figure_1.jpeg)

\* SOURCE: Spreadsheets from Corporate and Professional Services home of the OAUG Services Factory

![](_page_22_Picture_0.jpeg)

![](_page_22_Figure_1.jpeg)

## \* SOURCE: Spreadsheets from Corporate and Professional Services Factory